# Руководство пользователя приложения КлючОн

### 1. Введение

Приложение **КлючОн** предназначено для управления доступом через NFC-метки, установленные рядом с дверями. Доступ в систему осуществляется с помощью кода доступа или учетных данных, выданных администратором. Регистрация пользователей в приложении осуществляется централизованно – самостоятельно создать учетную запись невозможно.

#### 2. Авторизация

После установки и запуска приложения открывается форма авторизации. Для входа необходимо ввести:

• Код доступа, или Логин и пароль, полученные от администратора.

После успешной авторизации пользователь попадает на главный экран приложения.

#### 3. Главная страница

На главной странице отображаются две основные кнопки:

- Сканировать NFC запускает функцию считывания NFC-меток, расположенных рядом с дверьми.
- Меню открывает доступ к дополнительным функциям и настройкам.

Процесс работы:

- Пользователь подносит телефон к NFC-метке.
- Если у пользователя есть разрешение на доступ дверь откроется, и появится уведомление об успешном доступе.
- Если доступ не предоставлен появится уведомление с сообщением об отказе в доступе.

#### 4. История доступа

Раздел «История» доступен через меню. В нем отображаются:

- Все попытки открытия дверей.
- Дата и время каждой попытки.
- Результат (успешно / отказано).

#### 5. Настройки учетной записи

В меню приложения доступны следующие функции:

- Просмотр информации об учетной записи.
- Выход из учетной записи.

## 6. Поддержка и вопросы

Если у вас возникли вопросы по работе приложения или технические трудности, вы можете:

- Обратиться в техническую поддержку через соответствующую форму в меню.
- Или воспользоваться формой обратной связи на официальном сайте (если доступна).